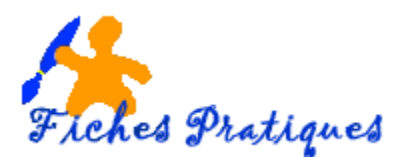

## Utiliser l'onglet Aide de PowerPoint

Intégrée à toutes les applications Office, l'Aide est un assistant de recherche. Plusieurs possibilités s'offrent à vous : recherche par mots clés, ou une aide sous forme de formation.

Selon les mots-clés saisis, les suggestions proposées qui s'affichent permettent d'exécuter la commande concernée.

## 1. La commande Aide

- Cliquez sur la commande Aide
- L'aide s'affiche sur la droite de votre écran

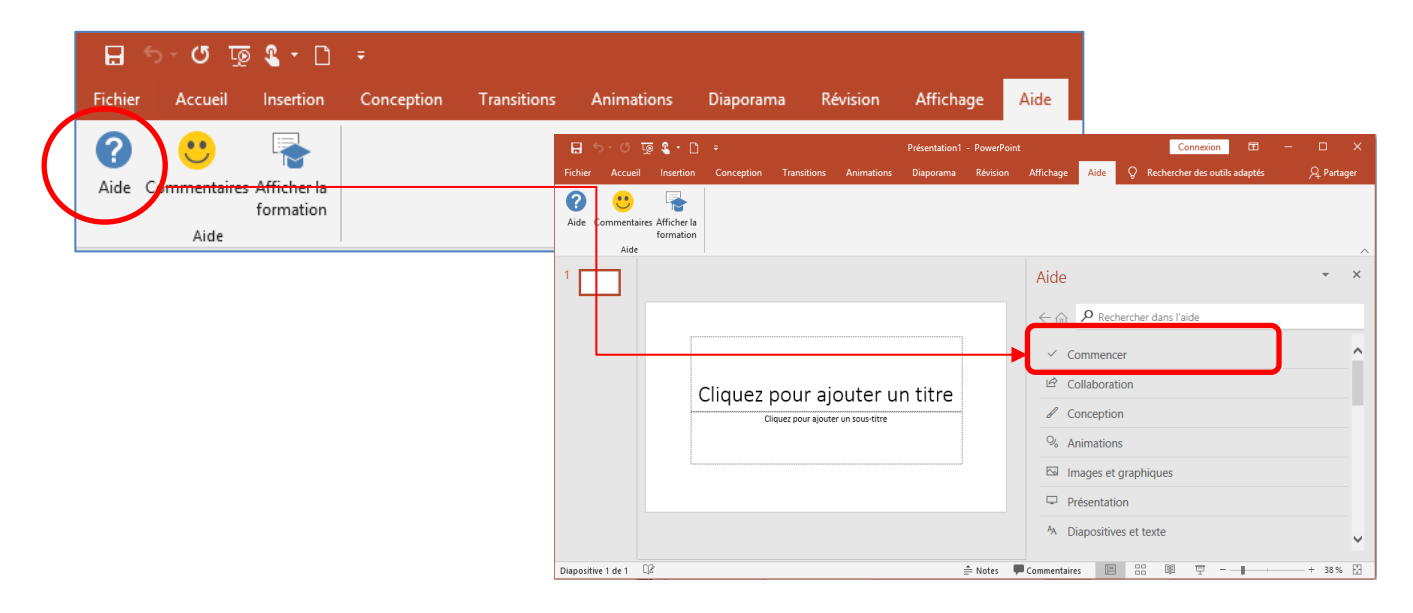

• Cliquez sur le dossier que vous désirez, exemple Commencez

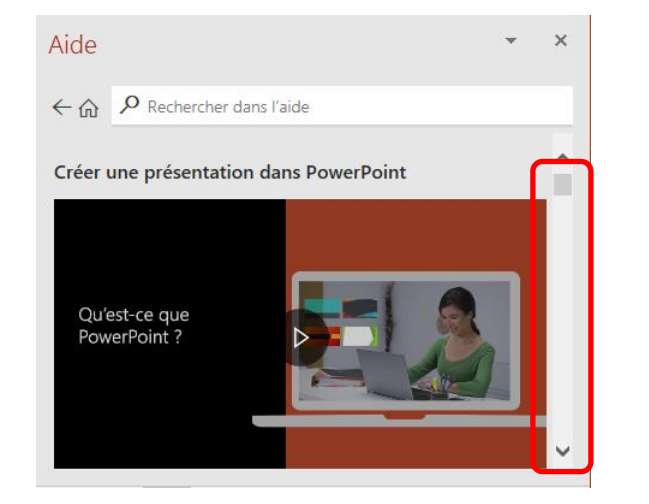

Servez-vous de l'ascenseur et découvrez la suite de la formation

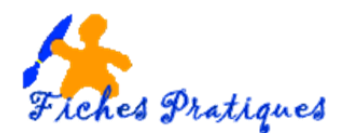

## 2. La commande Afficher la formation

- Cliquez sur la commande Afficher la formation
- L'aide s'affiche sur la droite de votre écran sous la forme de dossiers

| = ी • <b>2</b> जू ७ ~ े =                       |                                                                                                    |                                                                                                    |
|-------------------------------------------------|----------------------------------------------------------------------------------------------------|----------------------------------------------------------------------------------------------------|
| Fichier Accueil Insertion Conception            | Transitions Animations Diaporama Révision                                                                                                    | Affichage Aide                                                                                            |
| Aide Commentailes Afficher la formation<br>Aide | Fichier Accueil Insettion Conception Transitions Animations Diaporant   Image: Arrow of the property of the property | n1 - PowerPoint Connexion ত — O X<br>a Révision Affichage Aide Q Rechercher des outils adaptés A Partager |
|                                                 | 1                                                                                                    | Aide • ×                                                                                                  |
|                                                 | Cliquez pour ajouter un titre                                                                                                    | ← ŵ                                                                                                    |
|                                                 | Cliquez pour ajourer un sous-titre                                                                                                    |                                                                                                    |
|                                                 |                                                                                                    | Demarrage rapide Diapositives et dispositions                                                             |
|                                                 | Diapositive 1 de 1                                                                                                    | 🚔 Notes 📮 Commentaires 🔚 🔡 🖳 – – 📕 – – + 38 % 🔀                                                           |

Cliquez sur le dossier que vous désirez, exemple Diapositives et disposition

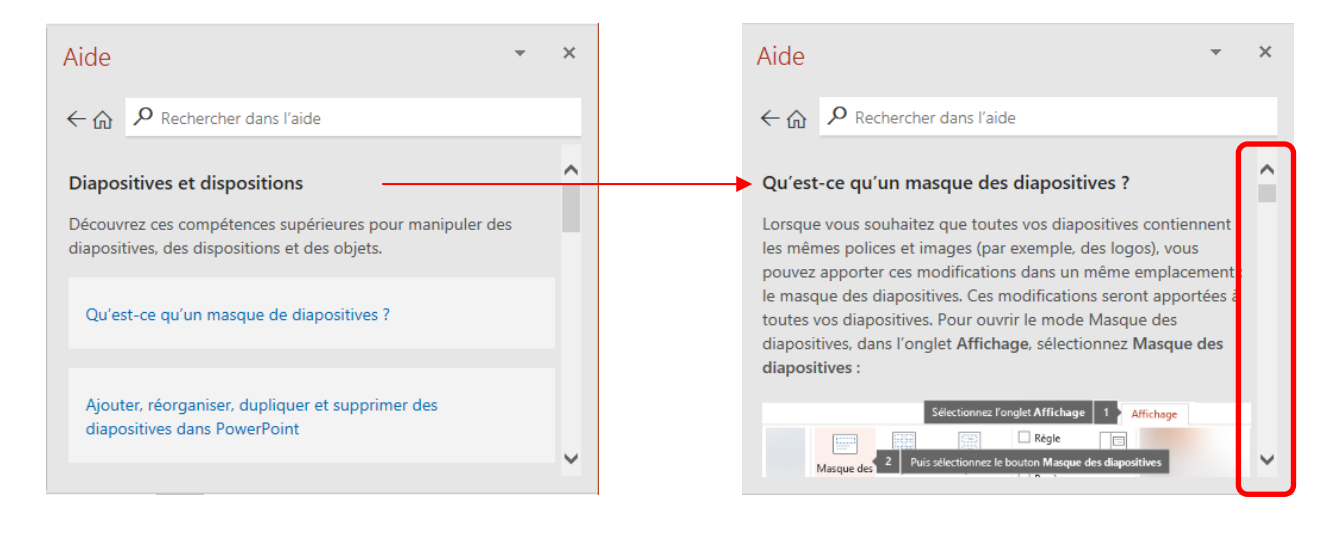

Servez-vous de l'ascenseur et découvrez la suite de la formation

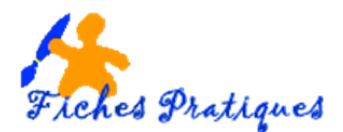

## 3. La zone de recherche

• Cliquez dans la zone de recherche et tapez vos mots clés. Exemple : Insérer une image

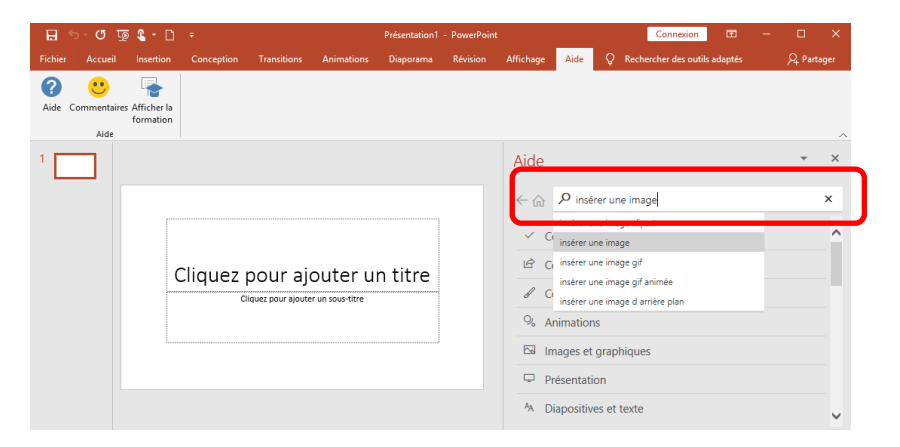

• Plusieurs résultats s'affichent, cliquez sur le dossier qui vous intéresse

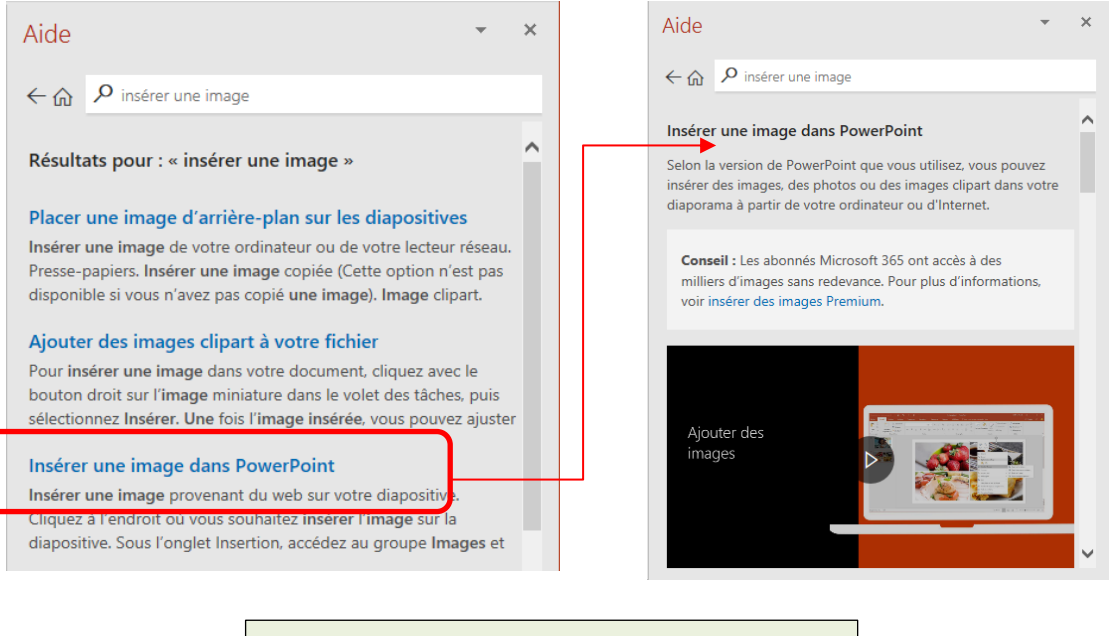

Servez-vous de l'ascenseur et découvrez la suite de la formation